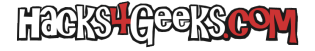

Si tu versión de Windows no te permite realizar múltiples conexiones simultaneas al servidor de escritorio remoto de Windows, necesitas parchear la librería **termsrv.dll**. Para ello sigue los siguientes pasos:

1 - Haz una copia de seguridad del archivo dll antes de modificarlo. Para ello abre un cmd como Administrador y ejecuta:

copy c:\Windows\System32\termsrv.dll c:\Windows\System32\termsrv.dll\_backup

2 - Haz al Administrador propietario del archivo dll ejecutando:

takeown /F c:\Windows\System32\termsrv.dll /A

3 - Garantiza a los administradores locales el control del archivo dll ejecutando:

icacls c:\Windows\System32\termsrv.dll /grant Administrators:F

Si el Windows lo tienes en español, el comando sería:

icacls c:\Windows\System32\termsrv.dll /grant Administradores:F

4 - Para el servicio de escritorio remoto ejecutando:

Net stop TermService

5 - Averigua que versión de Windows 10 u 11 tienes, ejecutando en powershell lo siguiente:

(Get-ItemProperty "HKLM:\SOFTWARE\Microsoft\Windows NT\CurrentVersion").DisplayVersion

6 - Averigua que versión de la dll tienes, ejecutando:

## (Get-Item c:\Windows\System32\termsrv.dll).VersionInfo.FileVersionRaw

7 - Dependiendo de la versión que tengas deberás reemplazar en el archivo dll la cadena hexadecimal de abajo por la versión correspondiente según lo siguiente:

| # Win11 23H2 (termsrv.dll v10.0.22621.2506)<br>Buscar 39813C0600000F840F8A0100 y reemplazar por B80001000089813806000090               |  |
|----------------------------------------------------------------------------------------------------|--|
| # Winl1 (termsrv.dll v10.0.22000.1042 - 2022-13-10:15:29)<br>Buscar 39813C0600000F840B6F0100 y reemplazar por B80001000089813806000090 |  |
| # Win10 v22H2 (10.0.19041.2075)<br>Buscar 39813C0600000F8485450100 y reemplazar por B80001000089813806000090                           |  |
| # Winl0 v21H1<br>Buscar 39813C0600000F84DB610100 y reemplazar por B80001000089813806000090                                             |  |
| # Winl0 v1909<br>Buscar 39813C0600000F845D610100 y reemplazar por B80001000089813806000090                                             |  |
| # Winl0 v1903<br>Buscar 39813C0600000F845D610100 y reemplazar por B80001000089813806000090                                             |  |
| # Winl0 v1809<br>Buscar 39813C0600000F843B2B0100 y reemplazar por B80001000089813806000090                                             |  |
| # Win10 v1803<br>Buscar 8B993C0600008BB938060000 y reemplazar por B80001000089813806000090                                             |  |
| # Win10 v1709<br>Buscar 39813C0600000F84B17D0200 y reemplazar por B80001000089813806000090                                             |  |

Crackear la librería termsrv de Windows